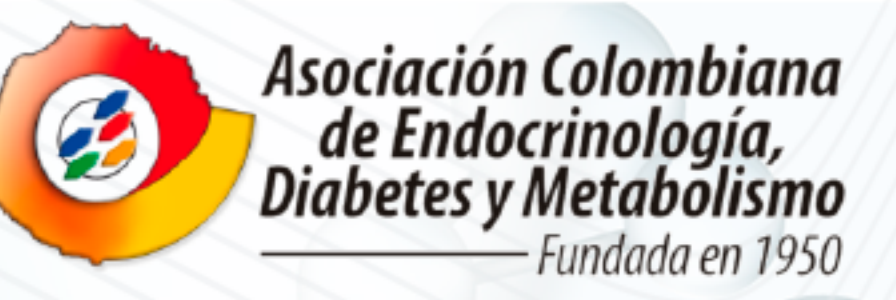

## **BIENVENIDO AL**

## *CURSO* DE PATOLOGÍA HIPOFISIARIA

Apoyado por: 🕑 NOVARTIS SANOFI 🎝

Para vivir esta experiencia académica digital sin perderse ninguno de los contenidos programados, tenga en cuenta los siguientes consejos:

**1.** Use el siguiente enlace para el REGISTRO en la plataforma de Simposios virtuales de la ACE: **ace-hipofisis.igloosuite.com** 

**2.** Para el **REGISTRO** llene todos los campos especificados por una única vez y asigne una contraseña.

**3.** Asegúrese de leer y aceptar los términos y condiciones, además indique que es un profesional de la salud.

4. Clic en el botón REGISTRARME.

**5.** Ingrese con el correo y la contraseña registrada.

**6.** Inmediatamente encontrará una leyenda que dice **INFORMACIÓN DE IMPORTANCIA**, asegúrese de leerla.

7. De clic en VOLVER.

8. Haga clic en el botón VER TODA LA AGENDA.

**9.** Para acceder a las charlas en vivo, haga clic en el botón **INGRESAR** en la charla programada.

**10.** Al finalizar cada conferencia podrá escribir sus preguntas en el espacio a la derecha de la pantalla y dar clic en el botón **ENVIAR**.

**11.** Evalúe cada una de las conferencias por medio de las estrellas ubicadas en la parte inferior de la pantalla.

**12.** Para ir a la muestra comercial de clic en el botón **VOLVER** que ve en la parte superior izquierda.

**13.** En la pantalla de Muestra Comercial oprima **INGRESAR** y encontrará los diferentes stands de los aliados estratégicos.

**14.** Seleccione el stand al que quiere ingresar haciendo clic en este.

**15.** Cada stand tendrá diferentes formatos de contenidos académicos.

**16.** Cada stand tendrá un botón de **CONTÁCTENOS**, al oprimirlo podrá encontrar destinatarios, personas involucradas y sus contactos.

**17.** Cada stand contará con un botón de **PREGUNTAS FRECUENTES** en el que podrá encontrar información de interés.

**18.** Cada stand también incluirá el botón **DESCARGABLES** donde podrá acceder a documentos que puede conservar.

## **Recomendaciones:**

- Separe en su calendario la fecha del curso.
- Asegúrese de tener buena señal de internet el día del curso.
- Preferiblemente use audífonos.
- Puede vivir su experiencia desde el celular.